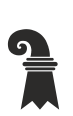

Fehler! Unbekannter Name für Dokument-Eigenschaft.

## Mittelschulen und Berufsbildung

- Fehler! Unbekannter Name f
  ür Dokument-Eigenschaft.
- Fehler! Unbekannter Name für Dokument-Eigenschaft.

## Installation Office 365

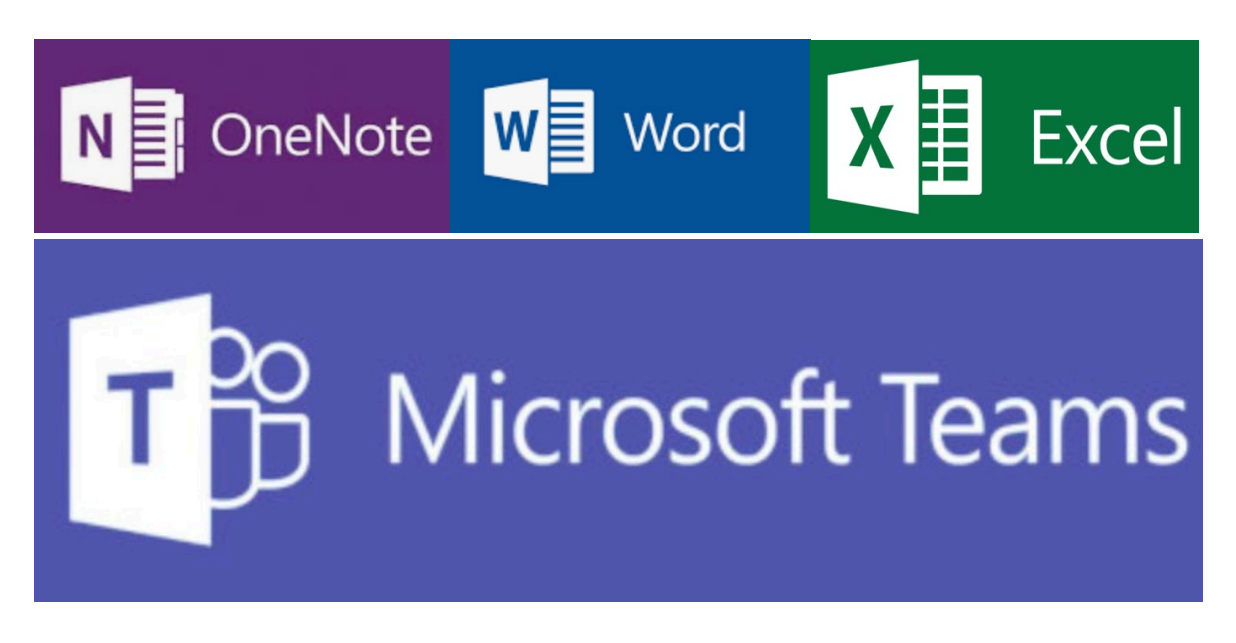

Überprüfen Sie zuerst, ob Sie bereits **OneNote, Teams, Word und Excel** auf Ihrem Gerät installiert haben. Wenn Sie ALLE Programme auf Ihrem Computer finden melden Sie sich mit Ihrem Schulkonto (NICHT mit einem Privaten) dort an.

vorname.nachmane@stud.edubs.ch 123mein\_schulpasswort456

Sollten Sie die Programme noch nicht haben:

- 1. Öffnen Sie <u>https://www.office.com/</u>.
- 2. Klicken Sie oben rechts oder links auf Anmelden.
- 3. Melden Sie sich mit ihrer EduBS-E-Mail-Adresse und EduBS-Kennwort an.
- 4. Wählen Sie Office Installieren oben rechts aus.
- 5. Wählen Sie die Option Office 365-Apps aus.
- 6. Speichern Sie die Datei OfficeSetup.exe (auf Apple Geräten hat die Datei einen anderen Namen).
- 7. Sollte der Download längere Zeit beanspruchen können Sie währenddessen mit Schritt 13 fortfahren.
- 8. Sobald die Datei heruntergeladen ist, können Sie diese mit einem Doppelklick ausführen.
- 9. Bestätigen Sie gegebenenfalls die Installationseinstellungen.
- 10. Sie sollten nun die folgenden Programme auf Ihrem Laptop installiert haben:

Word, PowerPoint, Excel, OneDrive, OneNote, Teams

11. Laden Sie sich auf ihrem Handy die Teams App über den Google PlayStore (Android) oder AppStore (iOS) herunter. Wenn Sie wollen, können Sie auch weitere Office Apps herunterladen.